# UMS 簡易説明書

# ◆ インストール方法

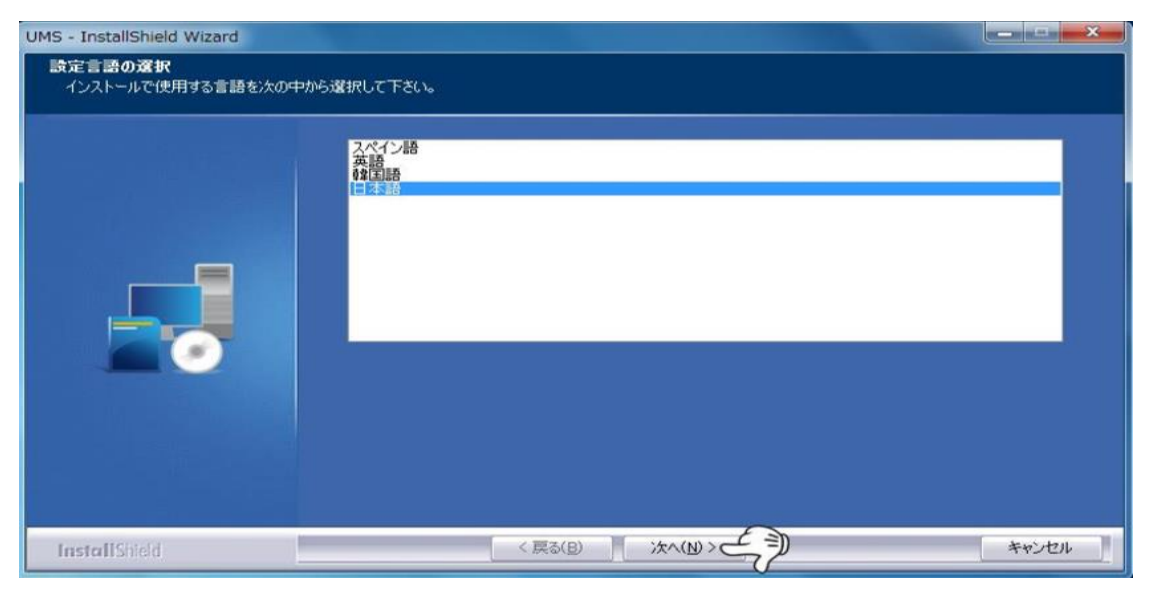

# 上の画面で"次へ"ボタンをクリックします。

| UMS - InstallShield Wizard |                                                                                                    |
|----------------------------|----------------------------------------------------------------------------------------------------|
|                            | <b>UMS の InstallShield Wizard へようこそ</b><br>InstallShield Wizard は、UMS をコンピューターにインストールします。統行するには、D太へ] をかックしてください。 |
| InstallShield              | < 戻る(B) 法へ (N)>C ++)セル                                                                                           |

上の画面で"次へ"ボタンをクリックします。

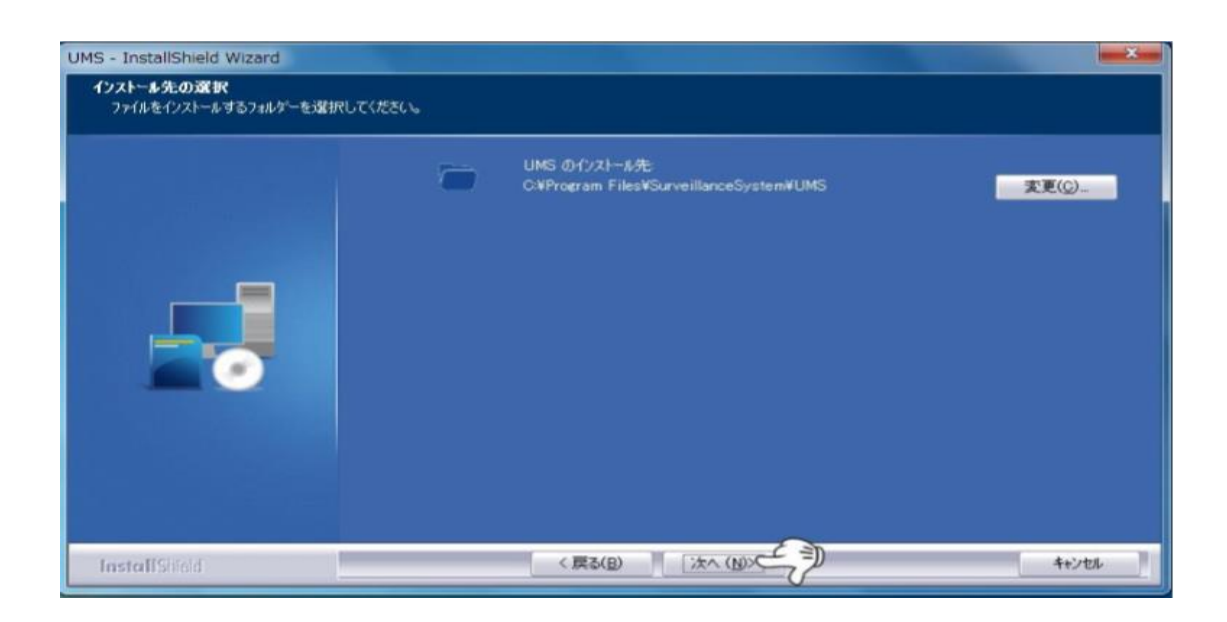

上の画面で″次へ″ボタンをクリックします。 保存先に変更がある場合のみ、″変更″を選択し、保存先を指定します。

| UMS - InstallShield Wizard                                           |                                                                                                    |
|----------------------------------------------------------------------|----------------------------------------------------------------------------------------------------|
| フ <sup>・</sup> ロク <sup>・</sup> ラムのインストール準備完了<br>インストールを開始する準備が整いました。 |                                                                                                    |
|                                                                      | 【クストール】を切っうしてインストールを開始してください。<br>インストール設定を確認されたは変更する場合は、「戻る」を切っつします。ウィザードを終了するには、「キャンセル】を<br>切っつします。 |
| InstallSindd                                                         | < 戻る(B) インストール (1)ストール (1)                                                                           |

上の画面で"インストール"ボタンをクリックします。

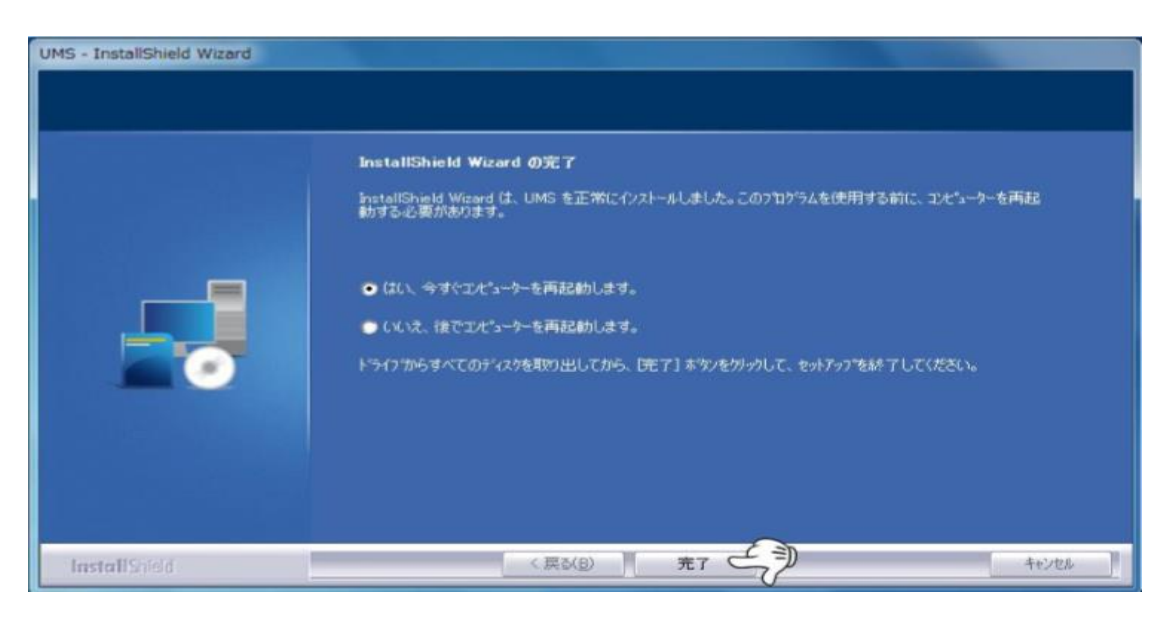

上の画面で"完了"ボタンをクリックします。 設置が正常に完了されたら、デスクトップに設置されたアイコンが表示されます。

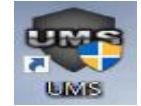

# ◆ 監視デバイス登録方法

UMSを使用するために、最初に監視デバイスの登録が必要です。 監視デバイスのタイプによって選択する項目が異なりますので設置者に確認をしてください。

監視デバイス登録のために製品メーカーを選択します。

| デバイス  | 設定 映像監視   | 映像 遠隔検索   | え デバイス状態  | 温度監視 UMS                   | 設定 🛛 🖓 メニュー          |
|-------|-----------|-----------|-----------|----------------------------|----------------------|
| -<br> | FNS       | BVR       | HS-       | <b>I</b>                   | <b>I</b>             |
| エリア管理 | FNSデバイス管理 | BVRデバイス管理 | FHSデバイス管理 | UMSデバイス情報の<br>インポート_エクスポート | FNS_CMSデバイス<br>インポート |
| エリア管理 | FNSデバイス設定 | BVRデバイス設定 | FHSデバイス設定 | デバイス情                      | 報管理                  |

製品モデルによって登録ボタンが異なります。対象のモデルを選択して登録してください。 (下記、説明文はFDS-400HTでのご説明になります。)

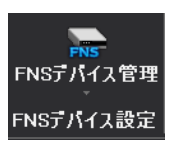

FNS製品登録時に選択します。

| <b>BVR</b> デバイス管理 |
|-------------------|
| BVRデバイス設定         |

BVR登録時に選択します。

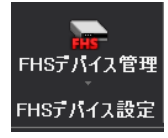

FHS登録時に選択します。

| FHSデバイ2管理  DEVICE NAME  アバイス  DEVICE Information  FX12防衛  LOGIN-ID  admin  LOGIN-PASS  O  CH Count  O 4-CH  -             | ×  |
|----------------------------------------------------------------------------------------------------|----|
| DEVICE NAME     FX-f2       DEVICE Information     FX-f2##       LOGIN-PASS     ••••       CH Count     04-CH             |    |
| DEVICE Information     FX-7.5 His       LOGIN-D     admin       LOGIN-PASS     ••••       CH Count     04-CH              |    |
| LOGIN-ID admin<br>LOGIN-PASS •••• •<br>CH Count 04 CH •                                                                   |    |
| LOGIN-PASS CH Count D4 CH -                                                                                               |    |
| CH Count • •                                                                                                    |    |
|                                                                                                    |    |
| DEVICE Address 192.168.0.                                                                                                 |    |
| DEVICE port 9010 VIDEO VERFICATION                                                                                        |    |
| DEVICE Web port                                                                                                    |    |
| □ テティィス UBL <b>使用</b>                                                                                                    |    |
| がれなURL デバなURL入力                                                                                                    |    |
|                                                                                                    |    |
|                                                                                                    | ١, |
| ADD AS ROOT     ADD DEVICE     UPDATE DEVICE     DELETE DEVICE       デバイス追加     デバイス追加     デバイス指摘アップデート     DELETE DEVICE |    |

製品登録ウィンドウで(↑画面)監視デバイス情報を入力します。

| DEVICE NAME        | ユーザー任意の名前を入力します。                   |
|--------------------|------------------------------------|
| DEVICE Information | 参考用の説明を入力します。                      |
| LOGIN-ID           | 監視デバイスのログインIDを入力します。               |
| LOGIN-PASS         | 監視デバイスのパスワードを入力します。                |
| CH-Count           | 監視デバイスのチャンネルを選択します。                |
| DEVICE Address     | 監視デバイスのIPアドレスを入力します。(ローカルの場合のみ必要)  |
| DEVICE port        | 監視デバイスの接続ポートを入力します。                |
| DEVICE Web port    | 変更する必要はありません。                      |
| ロデバイスURL使用         | 流動的IPユーザーの場合、チェックしてDDNSアドレスを入力します。 |

□ADD AS ROOTにチェックすると最上位のフォルダーに作成され、 チェックされない場合は選択されたフォルダーの下層に作成されます。

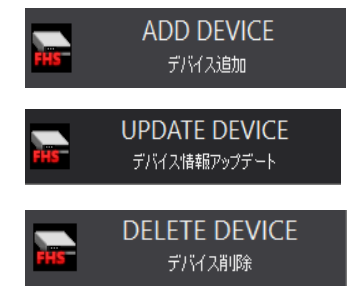

監視デバイスリストに登録します。

選択された監視デバイスの情報を更新します。

選択された監視デバイスを削除します。

# ◆ 監視映像確認方法

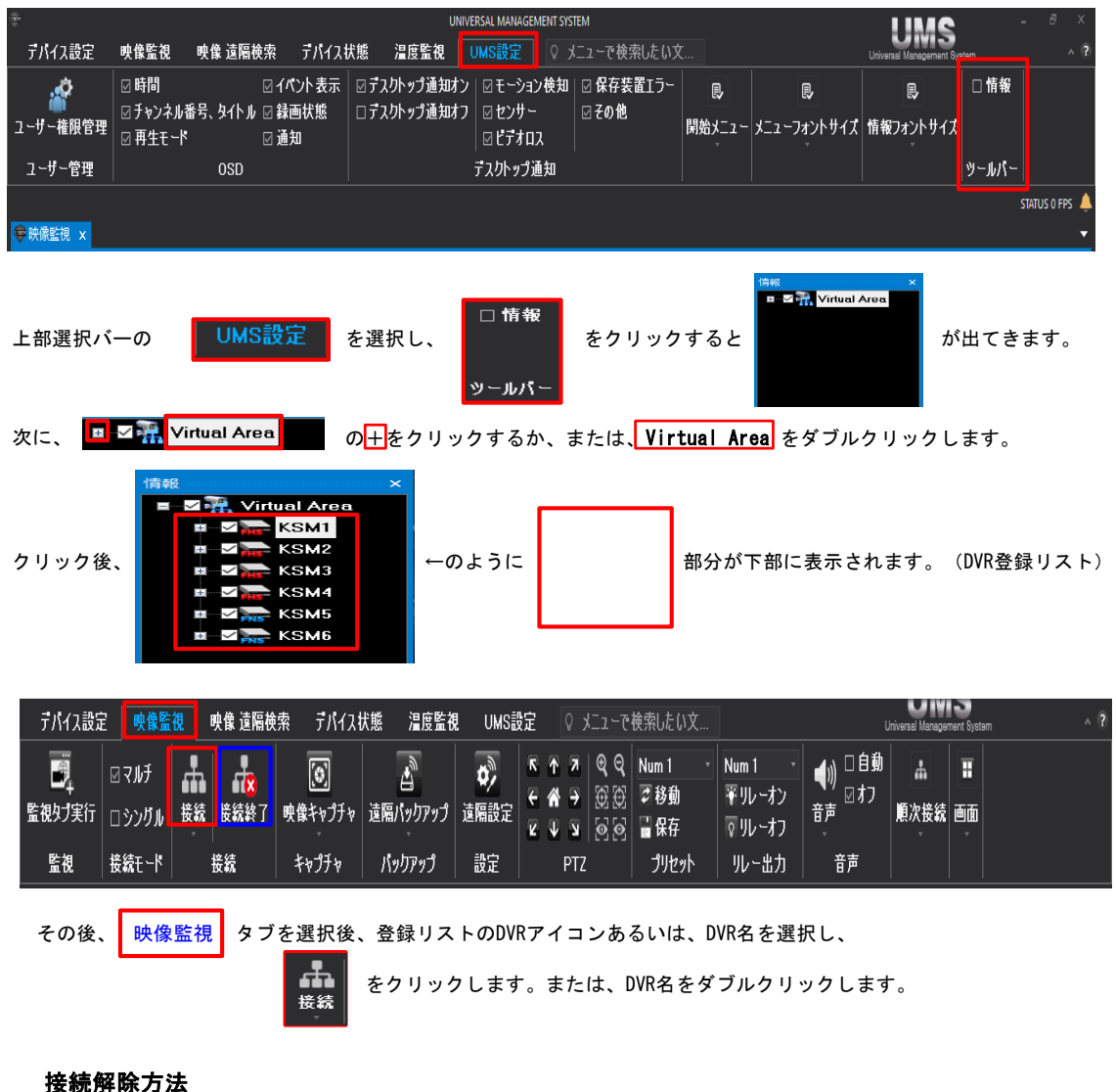

按杭胜际力本

登録リストのDVRアイコンあるいは、DVR名を選択し、

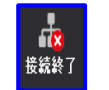

をクリックします。

# ♦ 記録映像の検索

DVRに保存されている録画データを遠隔のUMSで検索(時間、イベント、カレンダー、ターゲット)することができます。

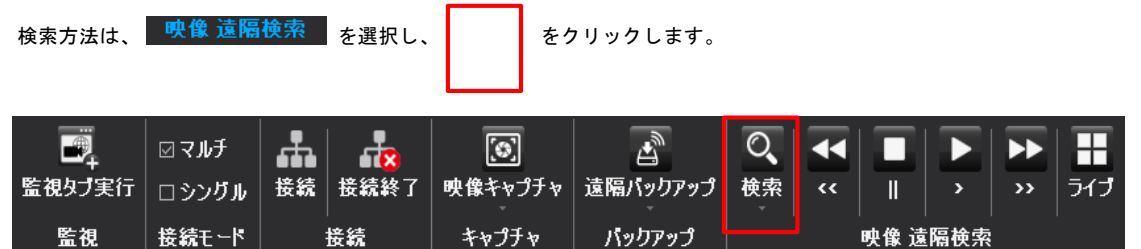

クリックをすると、(1)時間検索、(2)イベント検索、(3)カレンダー検索、ターゲット検索と出てきます。

### (1)時間検索

時間検索とは、時間を指定して、指定時間帯の映像を検索できる機能です。

検索をするために最初に検索デバイスの映像を選択後、"時間検索"ボタンを選択します。

| Time Search |       |            |                   | ×             |
|-------------|-------|------------|-------------------|---------------|
| Time Search |       |            |                   |               |
|             |       |            |                   |               |
| 靜           | 画開始時間 | 201        | 8/05/03-05:00:    | :00           |
| ↓ 翁         | 画終了時間 | 201        | 8/05/14-11:00:    | :27           |
| 検           | 索要求時間 | 2018/05/14 | <b>□</b> ▼ 11:00: | 27            |
|             |       |            | 録画情               | <b>書報受信完了</b> |
|             |       |            | Play              | Close         |

上図の画面で日付と時間を選択後、 PLAY を選択すると再生されます。

#### (2)イベント検索

イベント検索とは、イベントが発生されたリストを通じて検索する方法です。

最初に日付選択→イベントの種類選択→チャンネル選択→<sup>7</sup>履歴を呼び出します<sup>7</sup>ボタンをクリックすると イベントリストが検索されます。

### (3)カレンダー検索

カレンダー検索とは、カレンダーから日付を選択して、該当の時間帯を検索できる機能です。

| Search: KSM会社                                                       |             |                                                      | - 0 × |
|---------------------------------------------------------------------|-------------|------------------------------------------------------|-------|
| UMS Search                                                          |             |                                                      |       |
| ◆ 5月2018 →<br><u>日月火水末全土</u><br>2930 1 2 34 5<br>(1 2 4 5           |             |                                                      | 2 23  |
| 13 14 15 16 17 18 19<br>20 21 22 23 24 25 26                        | Minute Sele | nction                                               |       |
| 27 28 29 30 31                                                      |             | t <mark>kn:</mark> 0 5 10 15 20 25 20 25 40 45 50 55 |       |
| 6月2018<br><u>日月火水木金土</u><br>1 2                                     | Continue    | сні                                                  |       |
| 3 4 5 6 7 8 9<br>10 11 12 13 14 15 16<br>17 18 19 20 21 22 23       | Sensor      | CH3                                                  | - 1   |
| 24 25 26 27 28 29 30                                                | ETC         | CH4                                                  | _     |
| <u>日月火水未全土</u><br>1234567                                           |             | CH6                                                  | - 1   |
| 15 16 17 18 19 20 21<br>22 23 24 25 26 27 28<br>29 30 31            |             | CH2 CH2                                              |       |
| 8月 2018                                                             |             | CH9                                                  |       |
| 1 2 3 4<br>5 6 7 8 9 10 11                                          |             | CH1                                                  |       |
| 12 13 14 15 16 17 18<br>19 20 21 22 23 24 25<br>26 27 28 29 30 31 1 |             | CH12<br>CH13                                         |       |
|                                                                     |             | CH14                                                 |       |
|                                                                     |             | CHIE                                                 |       |
| Today                                                               |             | on: 2016/5,05.00.00.00 - : Play Request              |       |

最初に、日付を選択後、時間と分を選択して、「Play Request」をクリックすると再生されます。

### 映像遠隔検索 各種ボタン機能

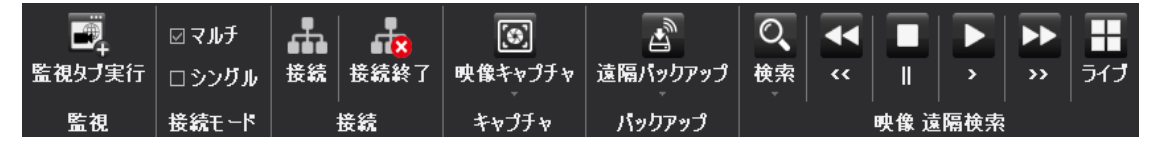

下図のアイコンで再生後、倍速/逆再生等を行うことが出来ます。

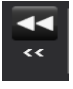

巻き戻しボタン(クリックするたびに速度が速くなります。)

| Ш |  |
|---|--|

停止ボタン

|  | Þ |  |
|--|---|--|
|  | > |  |

再生ボタン

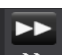

早送りボタン(クリックするたびに速度が速くなります。)

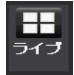

ライブモードに戻ります。

<再生モード画面>

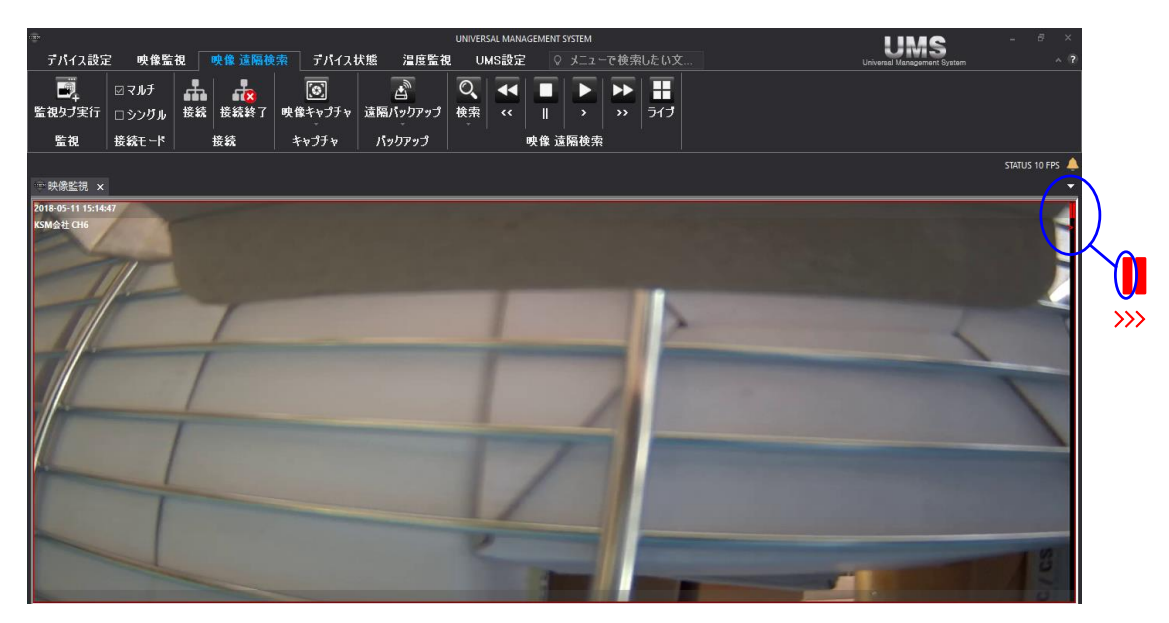

映像が再生中の場合、上段の右から2番目のバーが赤色に表示されます。 多くの監視デバイスが接続されている場合、どの装置が再生中なのかを確認するためです。 再生速度が速いほど">>>"表示が増加します。

# ◆ 記録映像の遠隔バックアップ方法

この機能は監視デバイスに保存された映像を遠隔でバックアップ出来る機能です。 遠隔バックアップには、(1)ライブバックアップ/(2)スケジュールバックアップがあります。 最初に遠隔バックアップアイコンを選択します。その後ライブバックアップか、スケジュールバックアップを選択します。

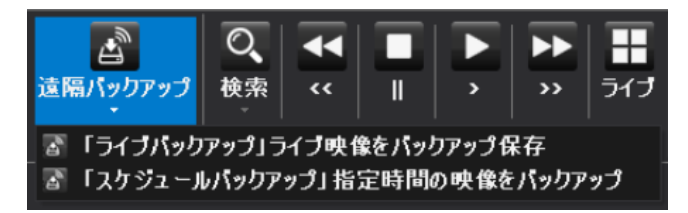

# (1) ライブバックアップ機能

ライブバックアップ機能は接続されている画面の映像をバックアップする機能です。

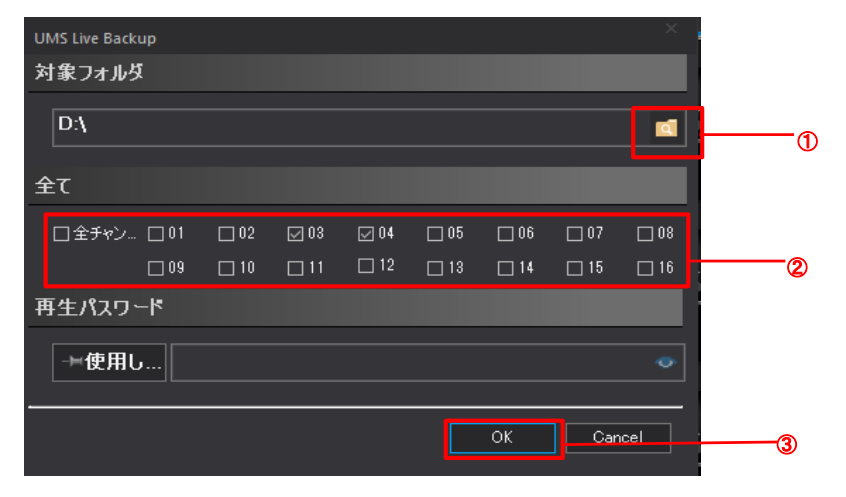

最初に、保存先フォルダーを選択します。① 次にバックアップするチャンネルを選択し、②″0K″ボタンをクリックすると、ライブバックアップが始まります。③ ライブバックアップを停止する場合は、もう一度メニューから″ライブバックアップ″ボタンをクリックすると停止します。

#### (2) スケジュールバックアップ機能

スケジュールバックアップとは、希望の日付/時間帯を選択してバックアップする機能です。

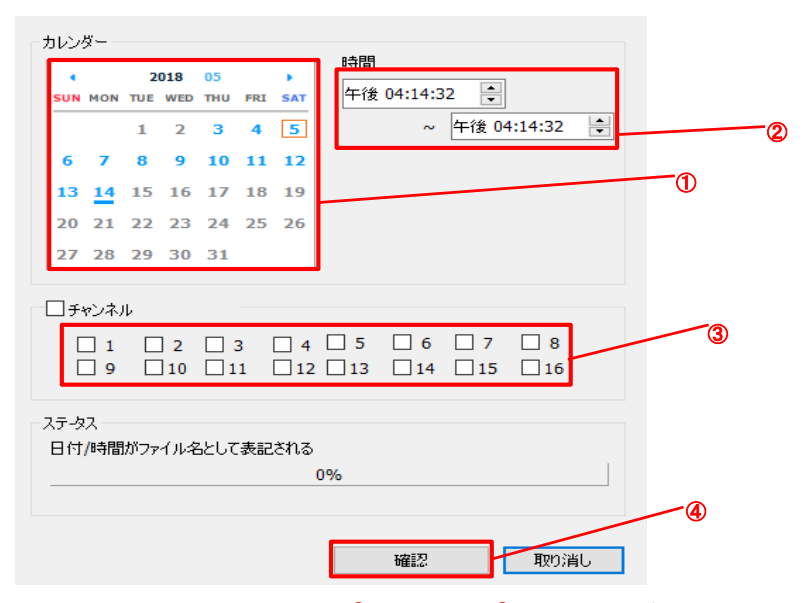

最初に、カレンダーから日付を選択①→時間を選択②→バックアップするチャンネルを選択③ → "確認"ボタンを選択④、バックアップが開始します。バックアップを停止したい場合は もう一度メニューから"スケジュールのバックアップ"ボタンをクリックすると停止します。